# Outlook Express Settings USER GUIDE

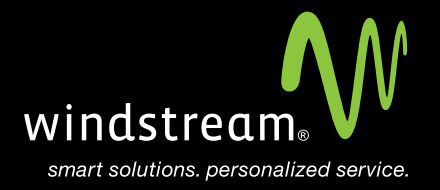

## CONTENTS

Overview 3

Tools 4

Setup Wizard 4

Email Address 5

Server Settings 5

Login Info 6

Finish 7

Internet Accounts 7

Servers Tab 8

Advanced Tab 8

Apply 9

### Overview

In order to use Outlook Express with your Windstream Hosted Email, please follow the steps in this guide.

#### Step 1: Tools

Open Outlook Express. If this is your first time using this program, a setup wizard will appear to help you setup your email account. If you do not see a setup wizard, click **Tools** on the top menu and then select **Accounts**. Click on the **Mail** tab at the top and click **Add**, then **Mail**.

| 🗐 Outlook Express              |                                                         |   |
|--------------------------------|---------------------------------------------------------|---|
| <u>Eile E</u> dit <u>V</u> iew | <u>T</u> ools <u>M</u> essage <u>H</u> elp              |   |
|                                | Send and Receive                                        | ۲ |
| Create Mail Sen                | Synchronize All<br>Synchronize Folder                   |   |
| 😂 Outlook Ex                   | Mark for Offline                                        | Þ |
| Folders                        | Address Book Ctrl+Shift+B<br>Add Sender to Address Book |   |
| 🖻 🦃 Local Folders              | Message <u>R</u> ules                                   | ۲ |
| - 🌾 Outbox                     | Accounts                                                |   |
| - 🌾 Sent Items                 | Options                                                 |   |

#### Step 2: Setup Wizard

In the setup wizard, fill-in your **Display Name**. This is the name others will see when you email them. Click **Next**.

| Internet Connection Wizard                            |                                                                                        | ×     |
|-------------------------------------------------------|----------------------------------------------------------------------------------------|-------|
| Your Name                                             |                                                                                        | ×     |
| When you send e-mail, you<br>Type your name as you wo | ir name will appear in the From field of the outgoing messag<br>uld like it to appear. | ge.   |
| <u>D</u> isplay name:                                 | For example: John Smith                                                                |       |
|                                                       |                                                                                        |       |
|                                                       |                                                                                        |       |
|                                                       | < <u>B</u> ack <u>N</u> ext > Ca                                                       | ancel |

#### Step 3: E-Mail Address

Enter your full email address in the E-mail address field and click Next.

| Internet Connection Wizard   |                                                          | X        |
|------------------------------|----------------------------------------------------------|----------|
| Internet E-mail Address      |                                                          | ${\sim}$ |
| Your e-mail address is the a | address other people use to send e-mail messages to you. |          |
| <u>E</u> -mail address:      | email@domain.tld                                         |          |
|                              | For example: someone@microsoft.com                       |          |
|                              |                                                          |          |
|                              | < <u>B</u> ack <u>N</u> ext> C                           | ancel    |

#### Step 4: Server Settings

On the Email Server Names screen, fill in the Incoming and Outgoing server names and click Next.

Use the image and chart below for the correct server names.

| Server Settings        |                                  |  |
|------------------------|----------------------------------|--|
| Incoming Server (POP)  | mail.windstreamhosting.com       |  |
| Incoming Server (IMAP) | mail.windstreamhosting.com       |  |
| Outgoing Server (SMTP) | mail.windstreamhosting.com       |  |
| Incoming Server (SSL)  | securemail.windstreamhosting.com |  |
| Outgoing Server (SSL)  | securemail.windstreamhosting.com |  |
| Username               | Your entire email address        |  |
| Password               | Your email address password      |  |

I

| nternet Connection Wizard                                                                           | ×             |
|----------------------------------------------------------------------------------------------------|---------------|
| E-mail Server Names                                                                                 | ×             |
| My incoming mail <u>s</u> erver is a POP3 Server.                                                   |               |
| Incoming mail (POP3, IMAP or HTTP) server:                                                          |               |
| mail.windstreamhosting.com                                                                          |               |
| An SMTP server is the server that is used for your outgoing e-mail.<br>Outgoing mail (SMTP) server: |               |
| mail.windstreamhosting.com                                                                          |               |
|                                                                                                    |               |
| < <u>B</u> ack 1                                                                                    | Next > Cancel |

#### Step 5: Login Info

. Fill in your Account name and Password. Make sure the Account name is your full email address.

| Internet Connection Wizard                                                                                                    |                                                                                                    | X     |
|----------------------------------------------------------------------------------------------------|----------------------------------------------------------------------------------------------------|-------|
| Internet Mail Logon                                                                                                    |                                                                                                    | ž     |
| Type the account name and                                                                                                    | password your Internet service provider has given you.                                                                                                    |       |
| Account name:                                                                                                    | email.domain.tld                                                                                                    | _     |
| Password:                                                                                                    |                                                                                                    |       |
| If your Internet service provide<br>(SPA) to access your mail acc<br>Authentication (SPA)' check b<br>I Log on using <u>S</u> ecure Pass | ✓ Remember password<br>r requires you to use Secure Password Authentication<br>ount, select the 'Log On Using Secure Password<br>ox.<br>word Authentication (SPA) |       |
|                                                                                                    | < <u>B</u> ack <u>N</u> ext > Ca                                                                                                    | ancel |

#### Step 6: Finish

Click the **Finish** button to finish setting up your account.

| Internet Connection Wizard                                                            | X     |
|---------------------------------------------------------------------------------------|-------|
| Congratulations                                                                       | ×     |
| You have successfully entered all of the information required to set up your account. |       |
| To save these settings, click Finish.                                                 |       |
|                                                                                       |       |
|                                                                                       |       |
|                                                                                       |       |
|                                                                                       |       |
|                                                                                       |       |
|                                                                                       |       |
|                                                                                       |       |
|                                                                                       |       |
| < <u>B</u> ack [Finish] Ca                                                            | ancel |

#### Step 7: Internet Accounts

You will now be at the Internet Accounts screen. Select your mail account that was just setup and click **Properties**.

| In | ternet Accounts  |                   |               | ? ×                    |
|----|------------------|-------------------|---------------|------------------------|
|    | All Mail News    | Directory Service | •]            | Add                    |
|    | Account          | Туре              | Connection    | <u>R</u> emove         |
|    | Mail.windstreamh | mail (default)    | Any Available | Properties             |
|    |                  |                   |               | Set as <u>D</u> efault |
|    |                  |                   |               | Import                 |
|    |                  |                   |               | Export                 |
|    |                  |                   |               | <u>S</u> et Order      |
|    |                  |                   |               | Close                  |

#### Step 8: Servers Tab

Click the Servers tab at the top. Now, under **Outgoing Mail Server**, check the option for **My** server requires authentication.

| 😪 mail.windstreamhosting.com Properties 🛛 🔹 🔀    |  |  |
|--------------------------------------------------|--|--|
| General Servers Connection Security Advanced     |  |  |
| Server Information                               |  |  |
| My incoming mail server is a POP3 server.        |  |  |
| Incoming mail (POP3): mail.windstreamhosting.com |  |  |
| Outgoing mail (SMTP): mail.windstreamhosting.com |  |  |
| Incoming Mail Server                             |  |  |
| Agcount name: email.domain.tld                   |  |  |
| Password:                                        |  |  |
| I▼ Remember pass <u>w</u> ord                    |  |  |
| Log on using Secure Password Authentication      |  |  |
| Outgoing Mail Server                             |  |  |
| My server requires authentication Settings       |  |  |
|                                                  |  |  |
|                                                  |  |  |
|                                                  |  |  |
| OK Cancel Apply                                  |  |  |

#### Step 9: Advanced Tab

Click the **Advanced** tab at the top. Make sure the server port numbers for the Outgoing (SMTP) and Incoming mail servers match the settings below.

| Default Port Settings |     |  |
|-----------------------|-----|--|
| Incoming Server       | 110 |  |
| Outgoing Server       | 25  |  |

| IMAP Port Settings |     |  |
|--------------------|-----|--|
| Incoming Server    | 143 |  |
| Outgoing Server    | 25  |  |

| SSL Port Settings |     |  |
|-------------------|-----|--|
| Incoming Server   | 995 |  |
| Outgoing Server   | 465 |  |

Note: Outgoing port of 1025 can be used if your service provider blocks port 25.

Ş

| amail.windstreamhosting.com Properties                 |
|--------------------------------------------------------|
| General Servers Connection Security Advanced           |
| Server Port Numbers                                    |
| Qutgoing mail (SMTP): 25                               |
| This server reguires a secure connection (SSL)         |
| Incoming mail (POP3): 110                              |
| This server requires a secure <u>c</u> onnection (SSL) |
| Server Timeouts<br>Short Long 1 minute                 |
| Sending                                                |
| ☐ <u>B</u> reak apart messages larger than 60 KB       |
| Delivery                                               |
| Leave a copy of messages on server                     |
| 🗖 🗄 emove from server after 🗧 🚊 day(s)                 |
| ☐ Remove from server when deleted from 'Deleted Items' |
|                                                        |
| OK Cancel Apply                                        |

#### Step 10: Apply

Click **Apply** and then **OK** at the bottom. Your mail account is now setup. You may try to send and receive email.

### data. voice. network. cloud.

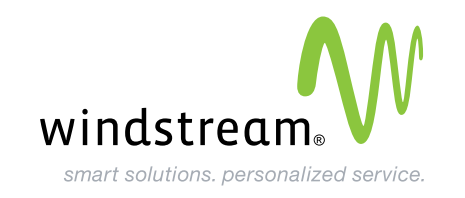